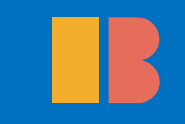

## 1 작업한 한글 파일에서 F7을 누른다.

| 그곳에 내가 있었네_샘플 도서.hwp [C:₩             | /Users₩사무살₩Desktop₩] - 한컴오피스 혼글                                                                                 |                                                            |                                              |
|---------------------------------------|----------------------------------------------------------------------------------------------------|------------------------------------------------------------|----------------------------------------------|
| 일(E) 편집(E) · 보기(U) · 입                | 력(D) • 서식(J) • 쪽(W) • 보안(B) • 김토(H) • 도구(K)                                                                     | •                                                          |                                              |
|                                       | 서식 쪽 🗖 글자 바꾸기 입태                                                                                                | 학 찾기/바꾸기                                                   | 개인 정보 바꾸기                                    |
| 6 🗈 🖺 🖉 🖳 🐝 j                         | 경제 프 🗛 📄 🔤 역백 - 🍂 🗱 환자로 目                                                                                       | 🗄 💵 🖄 🚔 👯 🍓 💥 🚑 M4                                         |                                              |
| 의 복사하기 <b>붙이기 모양 모두 조판 부</b> 출        | 회 금장 문당 스타일 🛄 비명쪽 글자 🐨 한글로 🌾 표                                                                                  | : 차트 도형 그림 그리기마당 개체 갭쳋 - 문자표 - 찾기 🗇 이전 🔿 다음                |                                              |
| · · · · · · · · · · · · · · · · · · · |                                                                                                    |                                                            | · · · · · · · · · · · · · · · · · · ·        |
|                                       |                                                                                                    |                                                            |                                              |
|                                       | kantan kantan dan tan dari kantan prantan dapatan kantan kantan kantan dari bartan dari bartan dari bartan dari | ավճառեսքիգրես մինսերինն անձին են հետոնին անամին անում։<br> |                                              |
|                                       |                                                                                                    |                                                            |                                              |
|                                       |                                                                                                    |                                                            |                                              |
|                                       |                                                                                                    |                                                            |                                              |
|                                       | 못하게 하고 <u>안 창호의</u> 명성이 관서 일대에 진동케 되                                                                            | 편집 용지                                                      | <sup>7 ※</sup> 장] 美州遊學時代[미주유학시대]             |
|                                       | 그러나 도산은ㅡ                                                                                                    | 기본 줄 격자                                                    |                                              |
|                                       | "힘이다. 힘이다                                                                                                    | 9D A2                                                      |                                              |
|                                       | 하고, 힘이 독립의 기초요. 생명인 것을 통감하였다                                                                                    | 종류(N): A4(국배판) [210 x 297 mm] · 동류(M) 산제(X)                | <u></u>                                      |
|                                       | 그러면 힘이란 무엇이냐?                                                                                                   | #/W): 210.0 mm ▲ 210/(E): 207.0 mm ▲                       | 과 訓練[훈련] —                                   |
|                                       | 국민이 도덕 있는 국민이 되고 지식 있는 국민이                                                                                      |                                                            |                                              |
|                                       | 정치·경제·군사적으로 남에게 멸시를 아니 받도록 되≹                                                                                   | 87 Big                                                     | 농 풍고 북미에 상륙한 때는 그[이]십 그[이]세의                 |
|                                       | 그러한 국민이 되는 길은 무엇이냐?                                                                                             |                                                            | :업에 있었으나 당시에 미국에 이민한 한국 동포들의                 |
|                                       | 국민 중에 먹 있고 지 있고 애국심 있는 개인이 많^                                                                                   | 세로(P) 7년(A) 한쪽(1) 맞쪽(2) 위로(3)                              | <b>:</b> : : : : : : : : : : : : : : : : : : |
|                                       | 그렇게 하는 길은 무엇이냐?                                                                                                 | <u> 祭和 俳単</u>                                              | 얼마 아니 된 어떤 날 도산은 길가에서 한인 두 사람이               |
|                                       | 우선 내 사진이 그려한 사람이 되는 것이나. 내가                                                                                     | 위쪽( <u>T</u> ): 20,0 mm ≑                                  | 방경을 미국인들이 재미 있게 보고 있는 것을 보았다.                |
|                                       | 즉 <u>힘있는</u> 사람이 되면 <u>유리나라는</u> 그만한 힘을 더하                                                                      | 머리말(H): 15.0 mm 🚖                                          | N응을 말리고 그 싸우는 연고를 물었다.                       |
|                                       | 또 나 사진이 힘이 없이 없이 답을 빌었게 알 수<br>이사하고 나이 봐요. 그러져도 귀귀 가지 이기네요. 이                                                   |                                                            | i는 중국 교민들에게 인삼행상을 하는 이들이었다.                  |
|                                       | 아니아고 맘의 병을 고지려는 것과 같이 어디식은 일                                                                                    | 왼쪽(L): 오른쪽( <u>B</u> ):                                    | 고 정당한 상업을 경영하는 한인은 없고 대부분이 인삼                |
|                                       | 그리므로 너는 농위에서.                                                                                                   | 30,0 mm 🔹 🔤 30,0 mm 🜲                                      | 길가에서 싸움을 말린 두 동포의 싸움의 이유는 협정한                |
|                                       | 도산은 이렇게 설심하였다. 이미만 사고 영법은 도입<br>그 페레 드라오 이번 보이라 6kg 조레 이어이나 5                                                   | 제분(G):                                                     | 었다.                                          |
|                                       | 그 때에 도산은 이씨 우인과 약은 중에 있었으나 된                                                                                    |                                                            | ·서 샌프란시코우에 재류하는 동포를 두루 찾아 그생활                |
|                                       | 티아니 그때를 기다리는지 그렇지 아니아면 나는<br>토라의 기아리 여타고 이번 지에 서어하고는 민구요;                                                       |                                                            |                                              |
|                                       | 물이볼 기억이 없어요 이씨 집에 선언이고든 바둑도.<br>서요에 오라아서도 친구요 과마하며서 저도 미.                                                       | ₩21말(E): 15.0 mm ▲                                         | 의 자격이 <sup>®</sup> 없다. 이들이 이러하기 때문에 미국인들이    |
|                                       | 지원해 분석되지는 지독을 분강하면서 영중 되<br>프레이미에서 어머 도아 고부워다가 마미고도쉽게                                                           | 0424 (B): 15.0 mm =                                        | 라 하고 독립 국민의 자격이 없다고 보는 것이다라고                 |
|                                       | 수理[노세]/케이 코리 중인 8구이크가 인인8중취가<br>21.天(清晰)로 밝힌 위법자라(湖各本湖)이 소경요 밝:                                                 |                                                            |                                              |
|                                       | 지수(成成/할 같은 조수)3여(隊員的版)의 접색할 건-<br>비서지고 서 재판은 미구이로 무려가고 온 위송(표                                                   | 적용 범위(Y): 문서 전체 🔹 📃 현재 설정 값을 새 문서에 적용(C)                   | 에 공부한다는 목적을 버리고 우선 미주 재류 동포가                 |
|                                       | 가고, 이 스마운 가오에 가하게 될 이득해야 기해네.                                                                                   |                                                            | 도록, 그리하여서 보기에 한국인은 문명한 민족이다.                 |
|                                       | 체제 미구서운 패스하고 미즈로 향하여이네. 이때에                                                                                     |                                                            | 🞯 한 소질도, 실력도 있는 국민이라고 볼 수 있는 정               |
|                                       | 전기 기독전을 전망하고 기구도 망하셨느ㅋ. 키키케-<br>더라고 같이 가다 하여 폐발(編載)로 도사용 따라 안                                                   | 서 바로 배 타기 지저 이처                                            | 끌어 올리기에 노력하리라고 결심하였다.                        |
|                                       | 이서 초레(離橋)를 했하고 날펴 도사의 뒤를 따라다                                                                                    | 도산은 도산은                                                    | 이 뜻을 동지로 동행한 이 강(李剛)·김 성무(金成武)·정 재판(鄭在寬)등에게  |
|                                       | 11 1 (BANE/E 01 - 8 C - CH 112 - M.).                                                                           | 통하였다                                                       | . 그늘도 농감이라 하며 우리 四[사]인은 이 목적을 달하기까지에는 이      |
|                                       |                                                                                                    | 사업을 주                                                      | 중지하지 말자고 약속하고, 또 도산의 생활비는 다른 三[삼]인이 벌어 대일    |
|                                       |                                                                                                    | 테니 도신                                                      | 산은 농포 지도에 전벽하려고 도산을 격려하였다. 도산은 더욱 감격하여서      |
|                                       |                                                                                                    | 미국에 5                                                      | 있는 농포의 생활 양성을 위하여 문골쇄신(粉骨碎身)하기로 스스로 맹세하고     |
|                                       |                                                                                                    | 그날부터                                                       | 일을 시작하였으니, 이것이야말로 그가 몸을 바쳐서 민속 운동을 한         |
|                                       |                                                                                                    | 첫날이었                                                       | 다. 빛나는 정치 운동이나 혁명 운동이                        |

#### 한글에서 판형 변경하기

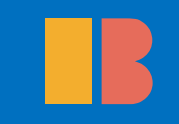

## 2 용지 종류에서 원하는 판형과 용지 여백을 설정한다.

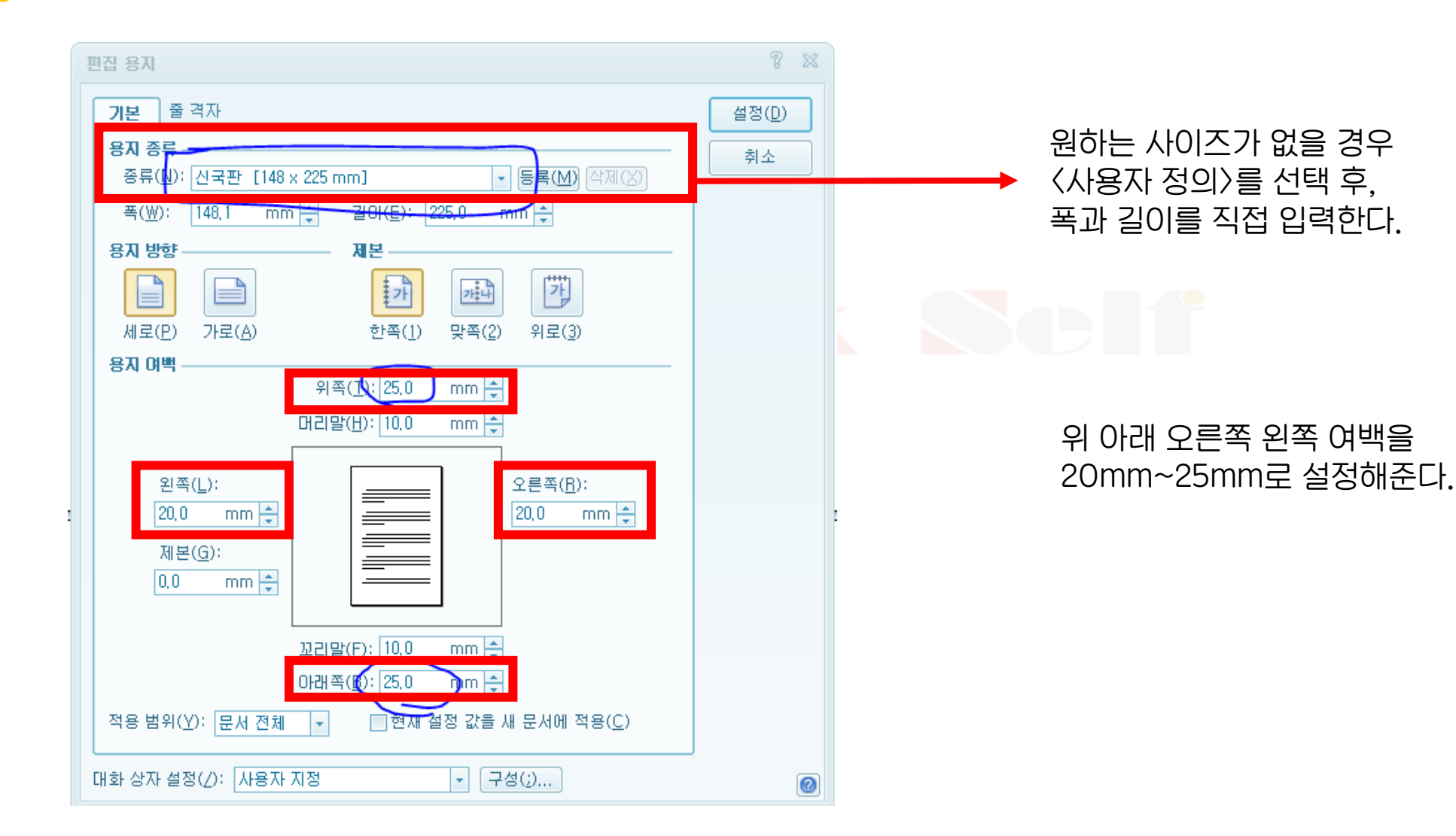

#### 한글에서 판형 변경하기

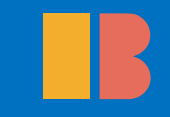

# 3 원고를 확인 후 정리를 하고 PDF로 출력한다.

| 특히 그 것이! 비행 이어내 사용 드 Miadfi, Adaba Azzabat Bza                                                                                                    |                                                                                  |  |  |  |  |
|----------------------------------------------------------------------------------------------------|----------------------------------------------------------------------------------|--|--|--|--|
| 거 그것에 많게 있게 있지 않는 모습 가지 Autor Autor |                                                                                  |  |  |  |  |
| 🔁 만들기 🗸 📔 🍋 🖂 🏾 🏟 ⋟ 🐶 🕼 🖏                                                                                                    |                                                                                  |  |  |  |  |
|                                                                                                    | 도구 주석 공유                                                                         |  |  |  |  |
| 응 영리 파인으 PDF/A 표준을 준소하며 소전할 수 약도로 있기 전용으로 영령수니다.                                                                                                    |                                                                                  |  |  |  |  |
|                                                                                                    |                                                                                  |  |  |  |  |
|                                                                                                    |                                                                                  |  |  |  |  |
|                                                                                                    |                                                                                  |  |  |  |  |
|                                                                                                    |                                                                                  |  |  |  |  |
|                                                                                                    | 그러나 도산은—                                                                         |  |  |  |  |
| <b>1</b> 27                                                                                                    | "힘이다. 힘이다.』                                                                      |  |  |  |  |
|                                                                                                    | 하고, 힘이 독립의 기초요, 생명인 것을 통감하였다.                                                    |  |  |  |  |
| <b>1</b> 6                                                                                                    | 그러면 힘이란 무엇이냐?<br>그리네 ㅋ더 있는 그리의 티그 지난 있는 그리의 티그 티카리는 그리의                          |  |  |  |  |
|                                                                                                    | 국민이 도둑 있는 국민이 되고 시작 있는 국민이 되고 단입하는 국민이<br>디어서 저치.겨제.구사제이르 나에게 면서르 아니 바도로 티느 거이어다 |  |  |  |  |
|                                                                                                    | 그러한 국민이 되는 길은 무엇이냐?                                                              |  |  |  |  |
|                                                                                                    | 국민 중에 턱 있고 지 있고 애국심 있는 개인이 많이 생기는 것이다.                                           |  |  |  |  |
|                                                                                                    | 그렇게 하는 길은 무엇이냐?                                                                  |  |  |  |  |
|                                                                                                    | 우선 나 자신이 그러한 사람이 되는 것이다. 내가 덕 있고 지 있고                                            |  |  |  |  |
|                                                                                                    | 애국심 있는 — 즉 힘있는 사람이 되면 우리 나라는 그만한 힘을 더하는                                          |  |  |  |  |
|                                                                                                    | 것이다.                                                                             |  |  |  |  |
|                                                                                                    | 또 나 자신이 힘이 없이 없이 남을 힘있게 할 수 없음은 마치 내가                                            |  |  |  |  |
|                                                                                                    | 의술을 배우지 아니하고 남의 병을 고치려는 것과 같이 어리석은 일이다.                                          |  |  |  |  |
|                                                                                                    | 그리프도 너는 중구이가.<br>도산은 이렇게 겨시하여다. 이러하 사고 바벼운 도사이 펴새에 쓰느                            |  |  |  |  |
|                                                                                                    | · 또한는 이용제 실험하였다. 이러한 제도 응답은 또한이 응용해 드는<br>방법이었다                                  |  |  |  |  |
|                                                                                                    | 그 때에 도산은 이씨 부인과 약혼 중에 있었으나 혼인은 공부하고 돌아                                           |  |  |  |  |
|                                                                                                    | 온 뒤에 할 터이니 그때를 기다리든지 그렇지 아니하면 다른 데로                                              |  |  |  |  |
|                                                                                                    | 출가시키라, 십년전에는 돌아올 기약이 없다고 이씨 집에 선언하고는                                             |  |  |  |  |
|                                                                                                    | 미국으로 향하는 길에 서울로 올라왔다. 서울에 올라와서는 시국을                                              |  |  |  |  |
|                                                                                                    | 관망하면서 정동 미국 선교사의 사숙(培材[배재]의 母體[모체])에서 얼마                                         |  |  |  |  |
|                                                                                                    | 동안 공부하다가 만민공동회가 구세력의                                                             |  |  |  |  |
|                                                                                                    | 사수(使幾)을 받은 보루상패(褓負商派)의 급격을 받고 성부의 큰 탄압을<br>bbol                                  |  |  |  |  |
|                                                                                                    | 르~~<br>부서지고, 서 재필은 미국으로 문러가고 윤 치호(尹致星)는 주국으로                                     |  |  |  |  |
|                                                                                                    | 빠져 나                                                                             |  |  |  |  |
|                                                                                                    | 가고, 이 승만은 감옥에 갇히게 된 이름해인 기해년, 그[이]십그[이]세                                         |  |  |  |  |
|                                                                                                    |                                                                                  |  |  |  |  |
|                                                                                                    | 14                                                                               |  |  |  |  |
|                                                                                                    | - 14 -                                                                           |  |  |  |  |
|                                                                                                    | - 14 -                                                                           |  |  |  |  |

🛛 🌮 A 漢 📀 🗧